# Interop T440 / T640 - VTX Telecom (FW Version 1.1.0)

# VTX Switzerland

| Feature             |     |
|---------------------|-----|
| Outgoing Calls      | Yes |
| Incoming Calls      | Yes |
| CLIP incoming       | Yes |
| CLIP outgoing       | Yes |
| Call Forwarding     | Yes |
| Call Transfer       | Yes |
| Call Waiting        | Yes |
| DTMF                | Yes |
| Anonymous Call      | n/a |
| A-number forwarding | Yes |

- VTX Switzerland

   Gigaset T440/T640 PRO settings.
  - Gateway Group
  - SIP gateway
  - Inbound routes
  - Outbound routes

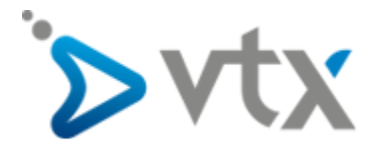

# Gigaset T440/T640 PRO settings.

For entering a new SIP trunk into the PBX, you need some steps:

- 1. Adding a new Gateway group
- 2. Adding a new SIP gateway
- 3. Defining the inbound routes (assignment of number to extension)
- 4. Defining the outbound routes

### **Gateway Group**

In the Gigaset PBX go to "Administration" - "Routes" - "Gateway groups" enter a name for the new group and click on: Create new group

In the Gateway group you have to define the Outbound Caller ID, the Inbound DIDs (how the number is forwarded to the Inbound routes) and the Inbound caller ID (number presentation of external caller). in addition you can permit here inbound calls in general for this gateway group.

|                         |                      |                                                   | Gigaset                                                                                                    |
|-------------------------|----------------------|---------------------------------------------------|----------------------------------------------------------------------------------------------------|
| Admi Admi ↑ Home ↑ Admi |                      |                                                   | Le Profile                                                                                                    |
| Users & extensions >    |                      |                                                   |                                                                                                    |
| System >                | Title                | XTX                                               | <ol> <li>Search/Replace pattern (PCRE) for outbound caller ID signalling. Examples:<br/>Extension only: s/*(*)/\$1/</li> </ol>                                   |
| Provisioning >          | Permit inbound calls | ON                                                | National format: s/*(*)/03012345681/<br>International format: s/*(*)/0493012345681/ or s/*(*)/+493012345681/<br>Same number for all users: s/*(*)/0493012345612/ |
| Routes ~                | Outbound caller ID   | Search/replace pattern for outbound caller ID (1) | In most cases you should use the national or international format.<br>(2) If necessary, specify here a PCRE-pattern which removes prefixes from inbound          |
| Gateway groups          |                      | s/ ^(.*)                                          | numbers, so that only the internal extension remains. Examples:<br>s//026313370//                                                                                |
| SIP gateways            |                      | / \$1 /                                           | s/*(((U049)U)2531)337U7)<br>s/*(?.(?.0049)0)2631)73370(.*)/\$1/<br>(3) Search/Reniace pattern (PCRF) for inbound caller IDs to fix up eventually wrong           |
| TDM Gateways            | Asserted Identity    | Search/replace pattern for asserted identity (1)  | signalied caller IDs. Example: s/*/0/ or s/*(*)/0\$1/ to prefix the caller ID with a 0. Empty<br>for no automatic change.                                        |
| Inbound routes          |                      | s/                                                | Experimental: This option can also be used to add or remove a leading 0 to/from call log entries by using $s/^{1}/0$ or $s/^{1}(s)/0$ or $s/^{0}(s)/1$ .         |
| Outbound routes         |                      | 1                                                 |                                                                                                    |
| Call forward            | Inbound DIDs         | Search/replace pattern to cut prefixes (2)        |                                                                                                    |
| System status           |                      | s/ ^(?:(?:(?:0032\\+32 32 0)?56)?032566142)?(*)   |                                                                                                    |
|                         |                      | / \$1 /                                           |                                                                                                    |
|                         | Inbound caller ID    | Search/replace pattern for inbound caller ID (3)  |                                                                                                    |
|                         |                      | \$/ ^(*)                                          |                                                                                                    |
|                         |                      | / \$1 /                                           |                                                                                                    |
|                         | Gateways             | SIP - VTX                                         |                                                                                                    |
|                         |                      |                                                   |                                                                                                    |
|                         | Outgoing caller IDs  |                                                   |                                                                                                    |
|                         | Extension            | Caller ID                                         |                                                                                                    |
|                         | 101                  | 0325661425                                        |                                                                                                    |
|                         | 102                  | 0325661426                                        |                                                                                                    |
|                         | Extension            | Caller ID                                         |                                                                                                    |
|                         |                      |                                                   |                                                                                                    |
|                         |                      |                                                   | Cancel Save                                                                                                    |
|                         |                      |                                                   |                                                                                                    |

#### Outbound caller ID

As the number is fixed with this account, every user who is allowed to use this line will present the same number to the callee.

#### Asserted Identity

These fields are used specially for external forwardings. Some providers need special settings in order to present the correct number at the receiving party.

#### Inbound DIDs

For incoming calls, you can use the regular expression, generated by the setup assistant. In your case you would have to adjust the city-code and the first part of the extension, according to your line-settings.

#### Example: ^(?:(?:(?:0041|\+41|32|0)?56)?032566142)?(.\*)

This will be forwarded to the Inbound Routes.

Inbound caller ID

For incoming calls, no additional **0** will be added.

#### Gateways

This field will be empty when you create this Gateway group. It will show later the assigned SIP gateways.

#### **SIP** gateway

In the Gigaset PBX go to "Administration" - "Routes" - "SIP gateways" enter a name for the new gateway and click on: Create new gateway

The SIP gateway contains all necessary data for the registration and dial command and how the number is delivered to/from the provider.

Just enter or choose the values according to your contract or data you received from the provider.

Example of VTX gateway settings 1/2.

|                      |                              |                                          | Gigaset                                                                                                    |
|----------------------|------------------------------|------------------------------------------|----------------------------------------------------------------------------------------------------|
| Adm Adm Adm Adm      | inistration                  |                                          | 👗 Profile                                                                                                    |
| Users & extensions > | Title                        | VTX                                      | (1) Empty for no proxy.                                                                                                    |
| System >             | Name                         | gw_1_vtx                                 | (2) For some SIP providers, it might be neccessary to use the format user@domain.<br>(domain is then used in the From header, which equals fromdomain in Asterisk.)                    |
| Provisioning >       |                              |                                          | (3) String for the Dial()-command. T440/T640 PRO will automatically replace (number) by                                                                                                |
| Routes ~             | Hegistar                     | s1.259634.trk.ipvolp.ch                  | the called number, (number.1) without the first digit and (gateway) with the internal<br>description of gw_1_amt.                                                                      |
| Gateway groups       | Proxy [1]                    | s1.259634.trk.ipvoip.ch                  | (4) In order to use gateways, they must be assigned to a gateway group.                                                                                                    |
| SIP gateways         | User [2]                     | 4136000000000000000000000000000000000000 | (5) When specifying the port (standard SIP port: 5060), it will be directly used. Without, a<br>DNS lookup of the SRV record sig. udo of the domain (or server) will be performed upon |
| TDM Gateways         | Password                     | Williams.                                | dialout. More Information Srv Resource Record, Srv Resource Record (en), CIDR, SIP-DNS-<br>Srv-Records, SIP-DNS-Srv-Records (en), SIP-DNS-Srv-Records (en)                             |
| Inbound routes       | Allow outhound calls         | 01                                       | (6) Useful settings are e.g.                                                                                                    |
| Outbound routes      |                              |                                          | 0.0.0.0/0, to allow calls from all IP adresses,<br>192.0.2.0/24 to allow calls originating from network 192.0.2.*,                                                                     |
| Call forward         | Register                     | ON                                       | 192.168.0.0/16 to allow calls originating from network 192.168.**,<br>192.168.1.1/32 to allow calls originating from IP adress 192.168.1.1 etc.                                        |
| System status >      | Language                     | en - English (en-US)                     | (7) The priority of the codes is from left to right and top to bottom                                                                                                    |
|                      | Dial comand [3]              | SIP/{number}@(gateway)                   |                                                                                                    |
|                      | Source of destination number | INVITE request line                      |                                                                                                    |
|                      | Group [4]                    | VTX •                                    |                                                                                                    |
|                      | Port [5]                     | 5060                                     |                                                                                                    |
|                      | NAT                          | yes 👻                                    |                                                                                                    |
|                      | Redirect RTP stream          | Do not reroute RTP stream (default)      |                                                                                                    |
|                      | Check availability           | 01                                       |                                                                                                    |
|                      | Simultaneous calls           | 0 0 for unlimited (default)              |                                                                                                    |
|                      | DTFM mode                    | rfc2833 - RTP meta data                  |                                                                                                    |
|                      | From user                    |                                          |                                                                                                    |
|                      | From Domain                  |                                          |                                                                                                    |
|                      | T38 support                  | OFF                                      | -                                                                                                    |
|                      |                              |                                          |                                                                                                    |

#### Dial command

The dial command is the command which is used in the asterisk software. The term **{number:1**} means, that at the dialled number (e.g. 008987654321) the first digit is removed. If you don't use a line access code (in most cases '0' is used), you have to remove the '**:1**' !!! (Example is without access code)

<u>Group</u>

Select here the previously created gateway group.

Update remote party ID (CLIP)

This setting is just optional, as the provider replaces outgoing CLIP which is not valid with the default number of the SIP account.

For sending another CLIP, use the CLIP-No-Screening feature.

Advanced Parameter

Can be empty

Example of VTX gateway settings 2/2.

|                      |                                                                                                    | Gıgi                                      |
|----------------------|----------------------------------------------------------------------------------------------------|-------------------------------------------|
| Ad Home ► Menu O Ad  | ninistration                                                                                                    |                                           |
| Users & extensions > | Insecure                                                                                                    | port/invite - Options "port" and "invite" |
| System >             | Update remote party ID (CLIP)                                                                                                    | no - Deactivated (default)                |
| Provisioning >       |                                                                                                    |                                           |
| Routes ~             | Trust remote party ID                                                                                                    | no-Deactivated (default)                  |
| Gateway groups       | Codecs [7]                                                                                                    |                                           |
| SIP gateways         |                                                                                                    | □ H.263+                                  |
| TDM Gateways         | Allowed IP subnet                                                                                                    | 0.000 / 0                                 |
| Inbound routes       |                                                                                                    |                                           |
| Outbound routes      | Advanced parameters                                                                                                    |                                           |
| Call forward         | Value                                                                                                    |                                           |
|                      | Preview of peer in sip.conf<br>[gw.1.vrd]<br>type = peer<br>hort = 1329343rk(pvojp.ch<br>port = 3000<br>defaulture = 413<br>unboungshipy = 11299541rk(pvojp.ch<br>thomodomain =<br>unboungshipy = 11299541rk(pvojp.ch<br>thomodomain =<br>sentpd = n0<br>sector = 1000<br>rkt type = n0<br>instause = portunite<br>sector = 1000<br>rkt type = n0<br>instause = n0<br>distingt = 0<br>distingt = 0 |                                           |
|                      |                                                                                                    |                                           |

## Inbound routes

In the Gigaset PBX go to "Administration" - "Routes" - "Inbound routes" select the correct Gateway group and press Show.

|                      |                                     |               |        |         |   |   |   |      | Gig | gaset     |
|----------------------|-------------------------------------|---------------|--------|---------|---|---|---|------|-----|-----------|
| 🔒 Home               | dministration                       |               |        |         |   |   |   |      |     | 👗 Profile |
| Users & extensions > |                                     |               |        |         |   |   |   |      |     |           |
| System >             | Inbound routes Night answer service |               |        |         |   |   |   |      |     |           |
| Provisioning >       | Inbound routes                      |               |        |         |   |   |   |      |     |           |
| Routes ~             |                                     |               |        |         |   |   |   |      |     |           |
| Gateway groups       | Gateway group                       | VTX (vtx)     |        |         | • |   |   |      |     |           |
| SIP gateways         | Advanced options                    | OFF           |        |         |   |   |   |      |     |           |
| TDM Gateways         |                                     | 1             |        |         |   |   |   |      |     |           |
| Inbound routes       | Rule                                | Number        | Target | Profile |   |   | 1 |      |     |           |
| Outbound routes      | VTX                                 | 0041325661425 | 101    |         | • |   |   |      |     |           |
| Call forward         | VTX 2                               | 0041225661426 | 102    |         | _ | - |   |      |     |           |
| System status >      | 11/22                               | 0041323001420 | 102    |         |   |   |   |      |     |           |
|                      |                                     |               |        | -       | • |   |   |      |     |           |
|                      |                                     |               |        |         |   |   |   |      |     |           |
|                      |                                     |               |        |         |   |   |   |      |     |           |
|                      |                                     |               |        |         |   |   |   |      |     |           |
|                      |                                     |               |        |         |   |   |   |      |     |           |
|                      |                                     |               |        |         |   |   |   |      |     |           |
|                      |                                     |               |        |         |   |   |   |      |     |           |
|                      |                                     |               |        |         |   |   |   |      |     |           |
|                      |                                     |               |        |         |   |   |   |      |     |           |
|                      |                                     |               |        |         |   |   |   |      |     |           |
|                      |                                     |               |        |         |   |   |   |      |     |           |
|                      |                                     |               |        |         |   |   |   |      |     |           |
|                      |                                     |               |        |         |   |   |   |      |     |           |
|                      |                                     |               |        |         | _ |   |   | <br> |     |           |
|                      |                                     |               |        |         |   |   |   |      |     |           |
|                      |                                     |               |        |         |   | , |   |      |     | ,         |

# **Outbound routes**

In the Gigaset PBX "Administration" - "Routes" - "Outbound routes" you don't have to activate the advanced options for the basic installation.

|                      |                  |        |               |          |  | G | igaset      |
|----------------------|------------------|--------|---------------|----------|--|---|-------------|
| A Home ► Menu        | Administration   |        |               |          |  |   | Let Profile |
| Users & extensions > |                  |        |               |          |  |   | Î           |
| System >             | Outbound Routes  |        |               |          |  |   |             |
| Provisioning >       |                  |        |               |          |  |   |             |
| Routes ~             | Advanced options | OFF    |               |          |  |   |             |
| Gateway groups       |                  |        |               |          |  |   |             |
| SIP gateways         | Rule             | Number | Gateway group |          |  |   |             |
| TDM Gateways         | VTX              |        | VTX •         | <b>V</b> |  |   |             |
| Inbound routes       |                  |        | VTX -         |          |  |   |             |
| Outbound routes      |                  |        |               |          |  |   |             |
| Call forward         |                  |        |               |          |  |   |             |
| System status >      |                  |        |               |          |  |   | Save        |
|                      |                  |        |               |          |  |   |             |
|                      |                  |        |               |          |  |   |             |
|                      |                  |        |               |          |  |   |             |
|                      |                  |        |               |          |  |   |             |
|                      |                  |        |               |          |  |   |             |
|                      |                  |        |               |          |  |   |             |
|                      |                  |        |               |          |  |   |             |
|                      |                  |        |               |          |  |   |             |
|                      |                  |        |               |          |  |   |             |
|                      |                  |        |               |          |  |   |             |
|                      |                  |        |               |          |  |   |             |
|                      |                  |        |               |          |  |   |             |
|                      |                  |        |               |          |  |   |             |
|                      |                  |        |               |          |  |   |             |
|                      |                  |        |               |          |  |   | <u>.</u>    |
|                      |                  |        |               |          |  |   |             |